## Anleitung zur Bewerbung über Mobility Online

Bitte gehen Sie auf den Link auf unserer Homepage (auch über ILIAS zu finden):

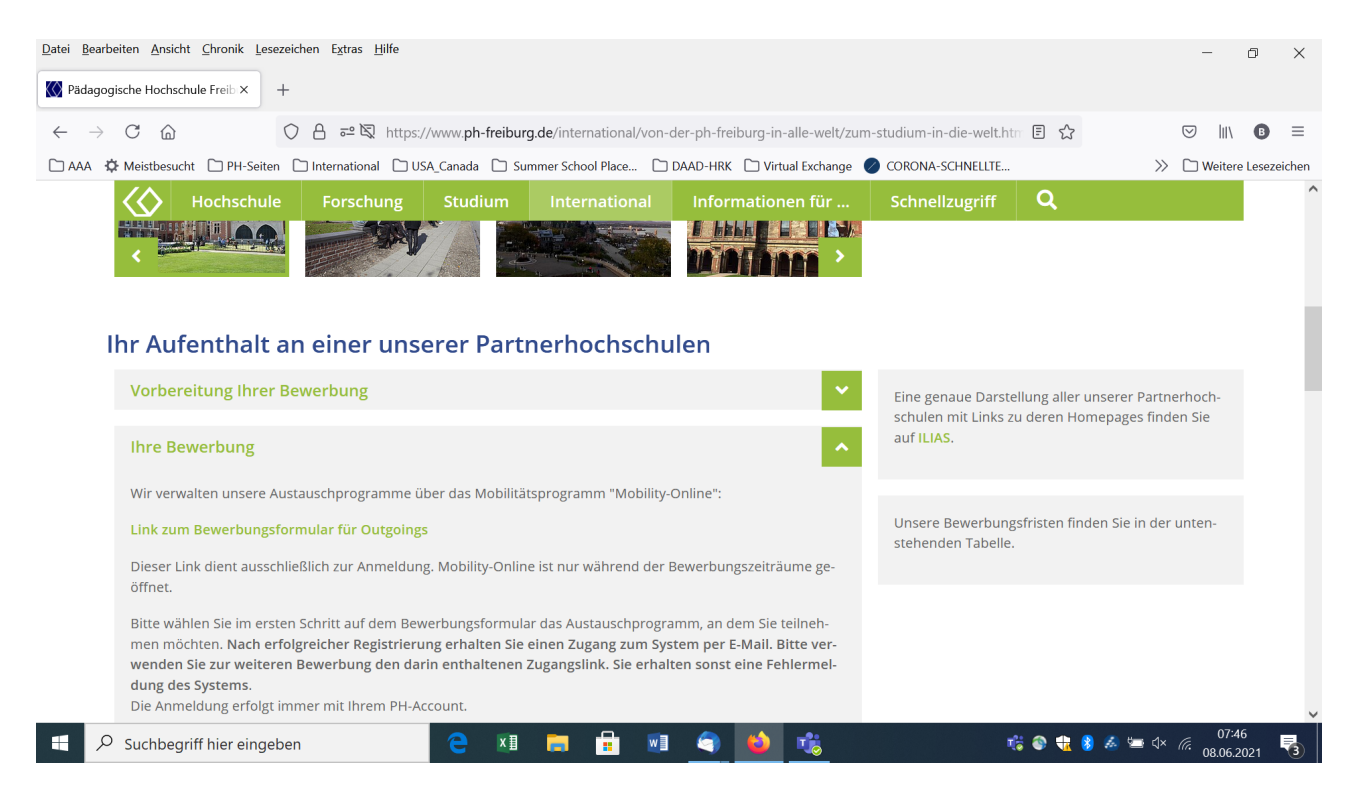

## Von dort aus kommen Sie auf diese Seite:

| Datei Bearbeiten Ansicht Chronik L | esezeichen E <u>x</u> tras <u>H</u> ilfe                                                                 |         | - 0 ×                                   |
|------------------------------------|----------------------------------------------------------------------------------------------------|---------|-----------------------------------------|
| 🚫 Pädagogische Hochschule Freib 🗙  | ☑ Login Dienst PH Freiburg         ×         +                                                           |         |                                         |
| $\leftarrow$ $\rightarrow$ C G     | O A https://idp.ph-freiburg.de/idp/profile/SAML2/Redirect/SSO?execution=e1s1                             | \$      | ☺ III\ 🖪 ≡                              |
| 🗅 AAA 🔅 Meistbesucht 🗋 PH-Se       | iten 🗋 International 🗋 USA_Canada 🗋 Summer School Place 🗋 DAAD-HRK 🗋 Virtual Exchange 👩 CORONA-SCHNELLTE |         | >> 🗋 Weitere Lesezeichen                |
|                                    | Pädagogische Hochschule Freiburg<br>Université des Sciences de l'Education - University of Education     |         |                                         |
| L                                  | ogin Dienst PH Freiburg                                                                                  |         |                                         |
| Ar                                 | meldung mit Ihrem PH Account an Dienst                                                                   |         |                                         |
|                                    | MOBILITY-ONLINE<br>http://www.sop-at.com/de/                                                             |         |                                         |
|                                    | PH Benutzerkennung                                                                                       |         |                                         |
|                                    | Passwort                                                                                                 |         |                                         |
|                                    | Anmeldung nicht speichern [1]                                                                            |         |                                         |
|                                    | Zu übermittelnde Daten anzeigen [2]                                                                      |         |                                         |
| Suchbegriff hier eine              | geben 🧧 🗵 📻 💼 🖬 🌍 🍓 🍓 🤫                                                                                  | 🔁 8 💰 🛥 | ⊄× <i>(</i> ?;47<br>08.06.2021 <b>3</b> |

Sie melden sich mit den Zugangsdaten der PH an.

| Datei Bearbeiten Ansicht Chronik Le            | esezeichen E <u>x</u> tras <u>H</u> ilfe<br>Online Bewerbung Outgoing × + |                                                                                                    | - 0 ×                     |
|------------------------------------------------|---------------------------------------------------------------------------|----------------------------------------------------------------------------------------------------|---------------------------|
|                                                |                                                                           |                                                                                                    |                           |
| $\leftarrow$ $\rightarrow$ C $\textcircled{a}$ | A https://www.service4mobility.com/euro                                   | ppe/BewerbungServlet?match=8fe9d51a8b27f0da9e3ee97cf0b94d8ef7718c07                                  | ⊠ III\ 🖪 ≡                |
| 🗋 AAA 🔅 Meistbesucht 🗋 PH-Seit                 | ten 🗋 International 🗋 USA_Canada 🗋 Summer Sc                              | hool Place 🗅 DAAD-HRK 🗋 Virtual Exchange 💋 CORONA-SCHNELLTE                                          | >>> 🗋 Weitere Lesezeichen |
|                                                | Online-Bewerbung                                                          | Pädagogische Hochschule Freiburg<br>Université des Sciences de l'Éducation - University of Education | ^                         |
|                                                | Alle Felder, die mit (*) gekennzeichnet sind, müssen aus                  | sgefüllt werden.                                                                                     |                           |
|                                                | Daten zur Bewerbung                                                       |                                                                                                    |                           |
|                                                | Art der Bewerbur                                                          | ng O Incoming  O Outgoing *                                                                          |                           |
|                                                | Art der Perso                                                             | on <ul> <li>Studierende          <ul> <li>Lehrende *</li> </ul> </li> </ul>                          |                           |
|                                                | Austauschprogram                                                          | m Allgemeines Austauschprogramm                                                                      |                           |
|                                                |                                                                           | Erasmus-SMS = Auslandsstudium, Erasmus-SMP = Auslandspraktikum                                       |                           |
|                                                | Studionia                                                                 | pr 2021/2022                                                                                         |                           |
|                                                | Stutienja                                                                 |                                                                                                    |                           |
|                                                |                                                                           | Studienjahr aus Liste auswahlen                                                                      |                           |
|                                                | Bewerbung abbrechen                                                       | MOBILITY-ONLINE Bewerbung abschicken                                                                 |                           |
|                                                |                                                                           | powered by                                                                                           |                           |
|                                                |                                                                           |                                                                                                    |                           |
|                                                |                                                                           |                                                                                                    |                           |
|                                                |                                                                           |                                                                                                    |                           |
|                                                |                                                                           |                                                                                                    | ~                         |
| Suchbegriff hier eing                          | eben 🧎 📑                                                                  | 🔒 💷 🤦 💁 🌿 🤹 🤹                                                                                        | 8 & ≔ ⊄×                  |

Anschließend öffnet sich dieses Fenster, in dem Sie Ihre Auswahl treffen können:

Bitte achten Sie darauf, dass Sie das richtige Programm und das richtige Studienjahr auswählen. Abhängig vom Zeitraum sind nicht alle Jahre / Programme freigeschaltet.